## পরিদর্শন প্রতিবেদন ব্যবস্থাপনা (ব্যবহার নির্দেশিকা)

# খাদ্য মন্ত্রণালয় গণপ্রজাতন্ত্রী বাংলাদেশ সরকার

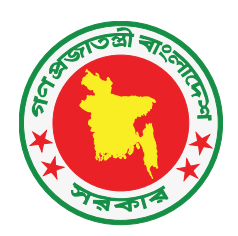

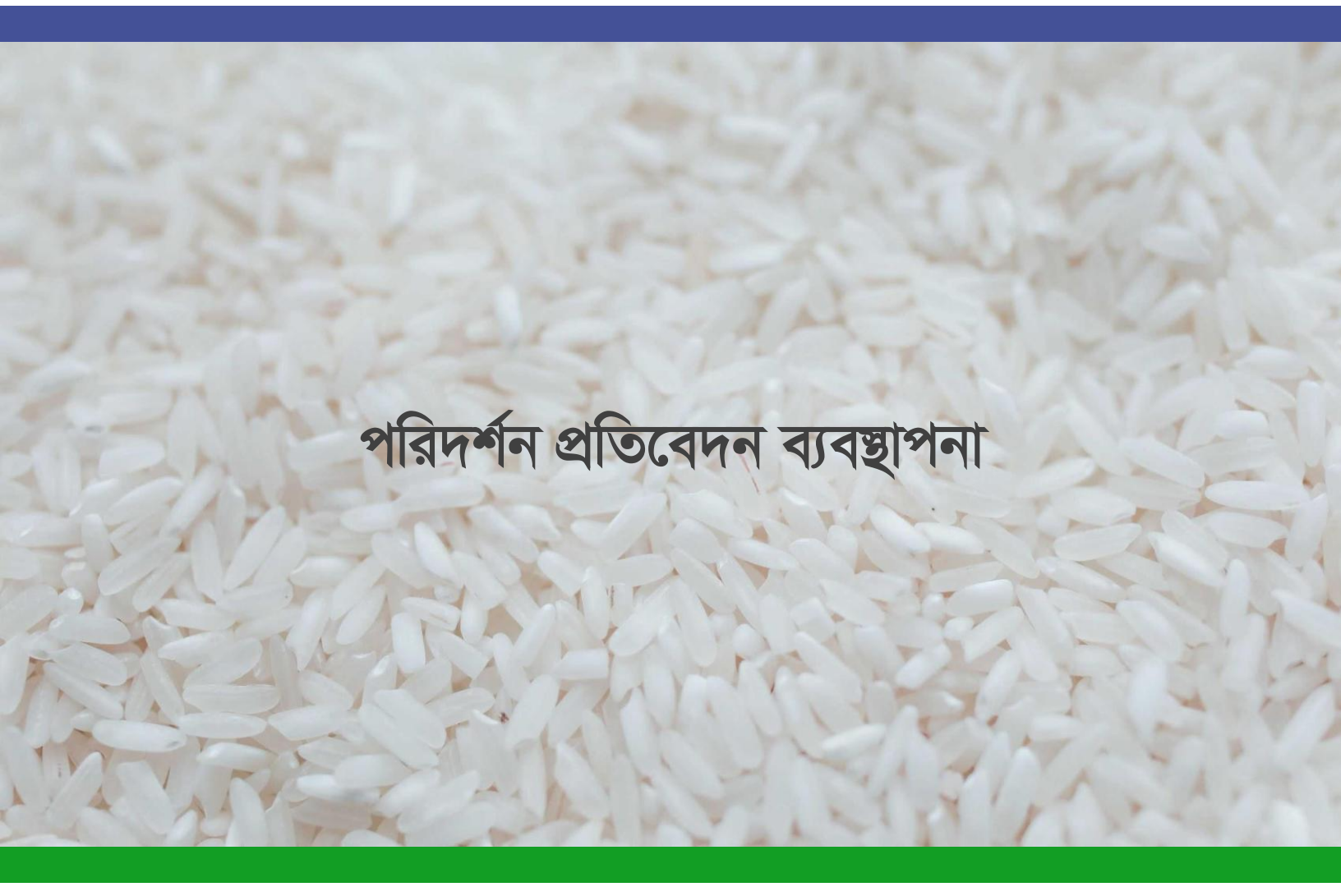

সূচীপত্র:

পৃষ্ঠা নং

| ১. সিস্টেমে নতুন ব্যবহারকারী নিবন্ধন | 8  |
|--------------------------------------|----|
| ২. ড্যাশবোর্ড                        | ৬  |
| ৩. রিপোর্ট তৈরী                      | ৮  |
| ৪. রিপোর্ট জমা                       | 20 |
| ৫. সুপারিশ পর্যবেক্ষন                | ১২ |
| ৬. ই-মেইল সমূহ                       | ১৩ |
| ৭. ইউজার প্রোফাইল সম্পাদনা           | 28 |
| ৮. ট্রেনিং, সাপোর্ট ও হেল্পলাইন      | 20 |

#### ১. সিস্টেমে নতুন ব্যবহারকারী নিবন্ধন:

এখানে মূলত দুইভাবে নতুন ব্যবহারকারী নিবন্ধিত হতে পারে

ক) এডমিন কতৃক নিবন্ধন

খ) ব্যবহারকারী কতৃক নিবন্ধন

ক) এডমিন কতৃক নিবন্ধিত হলে ব্যবহারকারীকে কোনরূপ কোন নিবন্ধন সংক্রান্ত কাজ করতে হয় না৷ তিনি সরাসরি এডমিন হতে সরবরাহকৃত ইউজারনেম ও পাসওয়ার্ড দিয়ে সিস্টেমে Login করতে পারবেন

খ) ব্যবহারকারী নিজে নিবন্ধিত হতে হলে তাকে নিম্নলিখিত পদ্ধতি অবলম্বন করতে হবে:

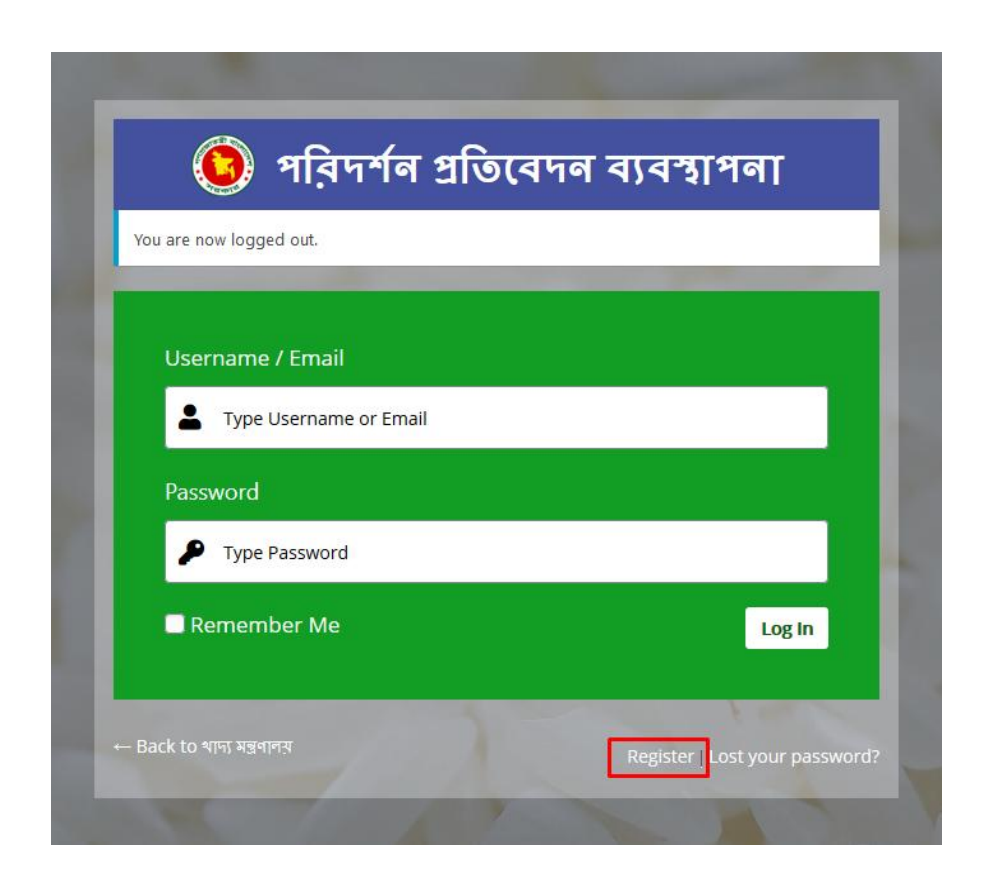

চিত্র:১.১

- প্রথমে সিস্টেমে (www.irm.mofood.gov.bd) তে প্রবেশ করতে হবে৷ তারপর সেখানে Register এ ক্লিক করতে হবে
- ব্যবহারকারী তার ইউজার নেইম ও ই-মেইল ঠিকানা প্রদান করবেন
- এরপর তার ই-মেইলে প্রবেশ করে তার পাসওয়ার্ড ঠিক করে নেবেন
- এরপর এডমিন ইউজার কতৃক নিরীক্ষণ ও অনুমোদনের পরেই শুধুমাত্র সিস্টেমে নতুন ইউজার প্রবেশ করতে পারবেন
- ইউজার সিস্টেম থেকে বের হতে চাইলে "প্রস্থান' এ ক্লিক করে সাইন আউট করতে পারবেন
- পাসওয়ার্ড ভুলে গেলে "Lost Your Password" এ ক্লিক করে ই-মেইল ঠিকানা দিয়ে পুনরায় পাসওয়ার্ড সেট করতে পারবেন

| 🧿 পরিদর্শন প্রতিবেদন ব                                                      | ব্যবস্থাপনা                  |
|-----------------------------------------------------------------------------|------------------------------|
| Please enter your username or email address. You will receive a link email. | to create a new password via |
| Username or Email Address                                                   |                              |
|                                                                             | Get New Password             |
| ← Back to খাদ্য মন্ত্রণালয়                                                 | Log in   Register            |

চিত্র:১.২

#### ২. ড্যাশবোর্ড:

সিস্টেম ড্যাশবোর্ডে, এডমিন এবং অন্যান্য ব্যবহারকারী গণ লক্ষ্য এবং অর্জনসমূহের এর গ্রাফিকাল উপস্থাপনা দেখতে পারবেনা গ্রাফে ক্লিক করে ব্যবহারকরী গণ গুদামের লক্ষ্যমাত্রা ও অর্জন একসাথে দেখতে পারেন

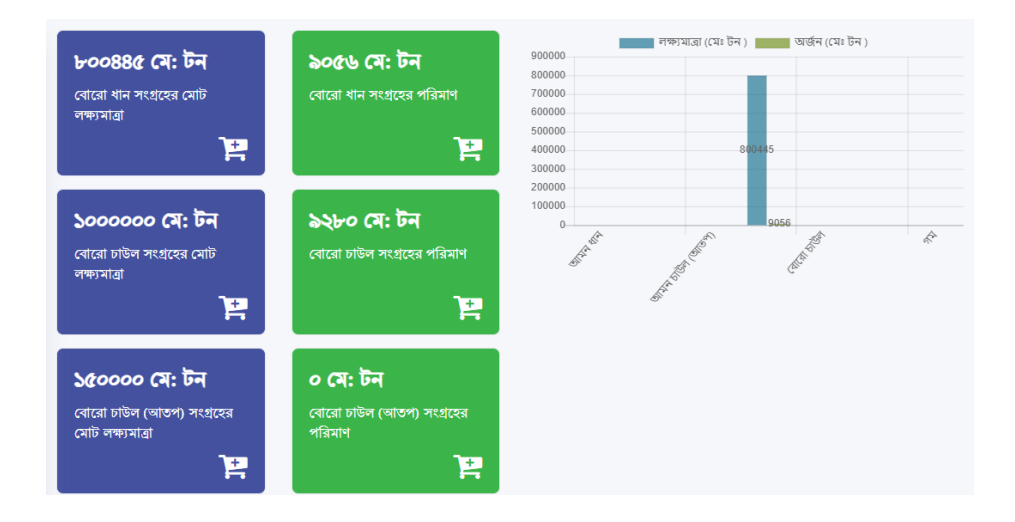

চিত্র:২.১

প্রয়োজনে ''প্রিন্ট করুন'' অপশন থেকে প্রিন্ট করা যেতে পারে

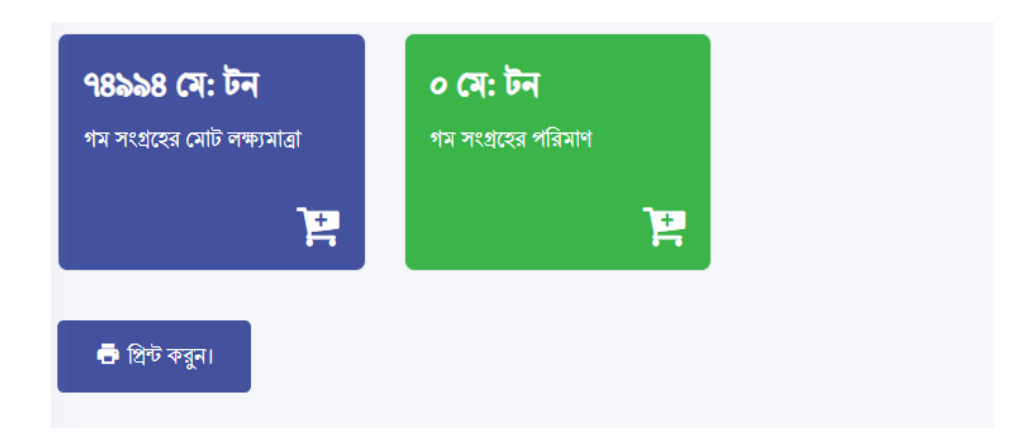

চিত্র:২.২

ড্যাশবোর্ডে, পরিদর্শন করা গুদামগুলির সংক্ষিপ্ত বিবরণ সহ একটি তালিকা রয়েছে৷ তালিকায় পরিদর্শন করা গুদামগুলির নাম এবং ঠিকানা রয়েছে এবং বিভিন্ন খাদ্যশস্যের জন্য বিভিন্ন কলাম রয়েছে৷ অনুসন্ধান বাক্সে, প্রশাসক এবং ব্যবহারকারী উভয়ই নির্দিষ্ট দর্শনীয় গুদাম এবং খাদ্যশস্য সম্পর্কিত সম্পর্কিত তথ্য অনুসন্ধান করতে পারবেন৷ তালিকাটি অনুলিপি করা যাবে, এক্সেল ওয়ার্কশিট (এক্সেল) ফর্ম্যাটে ডাউনলোড বা প্রিন্ট করা যেতে পারে৷

| পরিদর্শনকৃত গুদামের সংক্ষিপ্ত বিবরণী |            |             |                             |              |                        |                             |           |  |  |
|--------------------------------------|------------|-------------|-----------------------------|--------------|------------------------|-----------------------------|-----------|--|--|
| কপি এক্সেল প্রিন্ট                   | অনুসন্ধান: |             |                             |              |                        |                             |           |  |  |
|                                      |            |             |                             |              |                        |                             |           |  |  |
| পরিদর্শনকৃত গুদামের নাম ও<br>ঠিকানা  | আমন ধান 🌧  | আমন চাউল ়্ | আমন চাউল (আতপ) <del>;</del> | বোরো ধান ্ 🍦 | বোরো চাউল <sub>্</sub> | বোরো চাউল (আতপ) <del></del> | গম 📌      |  |  |
| হোসেনপুর এলএসডি                      | ০ মে: টন   | ০ মে: টন    | ০ মে: টন                    | ১৪২৭ মে: টন  | ৯২২ মে: টন             | ৫৭ মে: টন                   | ০ মে: টন  |  |  |
| হোমনা এলএসডি                         | ০ মে: টন   | ০ মে: টন    | ০ মে: টন                    | ১০৩৫ মে: টন  | ৪০৩ মে: টন             | ১৩৯ মে: টন                  | ৮৬ মে: টন |  |  |
| হিজলা এলএসডি                         | ০ মে: টন   | ০ মে: টন    | ০ মে: টন                    | ৩০৯ মে: টন   | ১৪৫ মে: টন             | ০ মে: টন                    | ০ মে: টন  |  |  |
| হাড়িনাকুন্দা এলএসডি                 | ০ মে: টন   | ০ মে: টন    | ০ মে: টন                    | ১৭১৯ মে: টন  | ১১৭৪ মে: টন            | ৬৯ মে: টন                   | ৮৮ মে: টন |  |  |

চিত্র:২.৩

#### ৩. রিপোর্ট তৈরী:

- প্রথমে স্বারক ও তারিখ নির্বাচন করতে হবে
- #১ নং ফিল্ডটি তে কর্মকর্তার নাম ও পদবী সিস্টেম সয়ংক্রিয় ভাবে পূরণ করবে
- #৩ নং ফিল্ড এর ড্রপ-ডাউন থেকে ব্যবহারকারী বিভাগ, জেলা, উপজেলা ও যথাক্রমে গুদামের নাম নির্বাচন করবে
- এরপরে #8 থেকে #৮ নং ফিল্ড ব্যবহারকরী পূরণ করবে

|       |                   | <u> যাদ্য মত্র</u>       | শালরের মাত প্রাবে      | র বণবঞ্জন পার্পশ     | 9 (0410 | 10          |   |
|-------|-------------------|--------------------------|------------------------|----------------------|---------|-------------|---|
| স্বার | াক নং ও তারিখ:    | 50.00.0000.04 <u>8</u> . |                        | পরিদর্শনের তারিখ:    |         |             |   |
| 51    | পরিদর্শনকারী কর্ম | কর্তার নাম ও পদবিঃ       | siteadmin, প্রোগ্রামার |                      |         |             |   |
| হা    | সর্বশেষ পরিদর্শনব | গরীর নাম ও পদবিঃ         |                        |                      |         |             |   |
| 01    | স্হাপনা (এলএসডি   | / সিএসডি/ সাইলো/ অ       | ন্যান্য অবকাঠামো) নামঃ |                      |         |             |   |
|       | বিভাগ নির্বাচন ব  | গ্রুন 🔹 (                | জলা নির্বাচন করুন      | উপজেলা নির্বাচন করুন | ~       | গুদামের নাম | ~ |

চিত্র:৩.১

 #৯ নং ফিল্ড পূরণ করার পূর্বে খাদ্যশস্য সংগ্রহ মৌসুম ও সাল দ্রপডাইন থেকে নির্বাচন করবে যাতে করে #৯ নং ফিল্ডে সংস্লিষ্ট এলএসডি'র লক্ষ্যমাত্রা প্রদর্শন করে

| <u>ଚ୍ଚ</u> ।                           | খাদ্যশস্য সংগ্ৰহঃ | মৌসুম | • | (ক) সংগ্ৰহ মৌসুম (সাল) | • |  |  |  |
|----------------------------------------|-------------------|-------|---|------------------------|---|--|--|--|
| *** মৌসুম ও সংগ্রহ মৌসুম নির্বাচন করুন |                   |       |   |                        |   |  |  |  |

• #১০ ও #১২ নং হ্যাঁ/না টেবিলে শুধু সংশ্লিষ্ট চেকবক্সে চেক করলেই হবে তবে মন্তব্যের ঘরে মন্তব্য করা যাবে

| বিষয                                                                                                    | হাঁ | না | মন্নব |
|----------------------------------------------------------------------------------------------------|-----|----|-------|
| প্রেরিত পণ্যে ইনডয়েস এর ৪র্থ কপি সিলগালা করে রেজিট্রি ডাকে প্রাপক কেন্দ্রে প্রেরণ করা<br>হয কিনা (ষ্ট্যাম্প রেজিঃ, ইস্যু রেজিঃ ও ইনডয়েস বহি পরীক্ষা করে দেখুন) |     |    | 100   |
| প্রেরিত ও প্রাপ্ত খাদ্যশস্যের ফেরত ইনভয়েসসমূহের কপি সংরক্ষণ করা হয় কিনা (ব্যবহৃত<br>ইনভয়েস বহিঃ সমূহ অবলোকন করুন)                                             |     |    |       |
| এক মাসের উর্দ্ধে ইনভয়েস অপ্রাপ্তির সংখ্যা কতটি এবং অনুসন্ধান ফর্ম জারি করা হয়েছে কিনা                                                                          |     |    |       |
| প্রেরণ ও প্রাপ্তি পণ্য গুদাম রেজিষ্টার সাপ্তাহিক মজুদ প্রতিবেদন অন্তর্ভুক্ত করা হয়েছে কিনা<br>(সাপ্তাহিক ইনভয়েস বিবরণী ও প্রাপ্তি বিবরণী)                      |     |    |       |
| মিলে ধান প্রেরণ ও ফলিত চাল প্রাপ্তি বিষয়ক তথ্যাদি লেজারে লিপিবদ্ধ করা হয় কিনা<br>(এমডিএফ/এমআরএফ দেখুন)                                                         |     |    |       |
| সীমিত গুদাম/ পরিবহণ ঘাটতি প্রস্তাব যথা-সময়ে অবলোপন করা হয়েছে কিনা? (স্টোক কার্ড<br>গুদাম লেজার দেখুন)                                                          |     |    |       |

#### চিত্র:৩.৩

- এরপর পরিদর্শক তার পরামর্শ এবং সুপারিশ #১৫ নং ফিল্ডে যোগ করতে পারেন। ব্যবহারকারীরা "সুপারিশ যোগ করুন" বোতামটি ক্লিক করে একাধিক সুপারিশ যুক্ত করতে পারেন।
- সবশেষে, প্রতিবেদনটি সংরক্ষণ করতে, "সংরক্ষণ করুন" বোতামটি ক্লিক করতে হবে এবং আরও প্রতিবেদন যুক্ত করতে, "আরও যোগ করুন" ক্লিক করতে হবে৷

#### 8. রিপোর্ট জমা:

এখানে প্রতিবেদন এর স্বারক নম্বর, সময় এবং তারিখ, পরিদর্শন করা গুদামের বিবরণ সহ সমস্ত প্রতিবেদন সংরক্ষণ করা হয়৷ অনুসন্ধান ফিল্ডে ব্যবহারকারী গণ স্বারক নম্বর, বিভাগ, জেলা/উপজেলা সহ বিভিন্ন ভাবে প্রতিবেদনগুলির সন্ধান করতে পারেন৷ এখানে দুটি অপশন আছে:

ক) স্বারক এ ক্লিক করে প্রতিবেদনটি পাঠানোর প্রক্রিয়া শুরু করা যেতে পারে এবং
খ) "এডিট" অপশনে ক্লিক করে প্রতিবেদনটি পুনরায় সম্পাদনা করা যেতে পারে

| 😑 🛛 🗿 খাদ্য মন্ত্রণালয়                                  |   |                               | <b></b>                              | মোঃ মোবারক হোসেন, প্রোগ্রামার, খাদ্য মন্ত্রণালয়                                               |
|----------------------------------------------------------|---|-------------------------------|--------------------------------------|------------------------------------------------------------------------------------------------|
| <ul> <li>৪৫ ড্যাশবোর্ড</li> <li>০ ব্যবহারকারী</li> </ul> |   | এডিট                          |                                      | ডপজেলা: বরগুনা সদর<br>জেলা: বরগুনা<br>বিভাগ: বরিশাল                                            |
| <ul> <li>ত্রপোর্ট জনা</li> </ul>                         | 7 | 50.00.0000.02&.5202528        | ০২.০৬.২০ খ্রি: রোজ: মঙলবার ০৬:৩৪ মি: | থানচি খাদ্য গুদাম এলএসডি<br>উপজেলা: থানচি<br>জেলা: বান্দরবান                                   |
| <ul> <li>সুপারিশ সমুহ</li> <li>ব্রিপোর্ট তৈরী</li> </ul> | 0 | এডিট                          |                                      | বিভাগ: চট্টগ্রাম                                                                               |
| মানব সম্পদ যোগ করুন                                      | 8 | 50.00.0000.02(£.52000.520/882 | ০৫.০৬.২০ াখ: রোজ: শুক্রবার ১২:২৯ াম: | বান্দরবন সদর খাদ্য গুদাম এলএসাড<br>উপজেলা: বান্দরবন সদর<br>জেলা: বান্দরবান<br>বিভাগ: চট্টগ্রাম |
| 🛃 লক্ষ্যমাত্রা যোগ করুন                                  | 9 | 30.00.0000.028.222            | ০৯.০৬.২০ খ্রি: রোজ: মঙলবার ০৪:৫৫ মি: | লামা খান্য গুদাম এলএসডি<br>উপকেলা, লামা                                                        |
| <ul> <li>প্রোফাইল এডিট</li> <li>সেটিংস</li> </ul>        |   | এডিট                          |                                      | ভগজেশা: খাশ।<br>জেলা: বান্দরবান<br>বিভাগ: চটগ্রাম                                              |

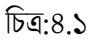

প্রতিবেদন টি পাঠানো প্রক্রিয়া শুরু করতে হলে নিম্নলিখিত পদ্ধতি অবলম্বন করতে হবে

- প্রথমে দ্রপডাইন থেকে অধিদপ্তর/মন্ত্রণালয় নির্বাচন করতে হবে
- তারপর তারিখ নির্বাচন করতে হবে
- এরপর যথাক্রমে স্বারক নম্বর, বিষয় লিখতে হবে
- তারপর মন্ত্রণালয় কতৃক প্রণীত ফরম্যাটে ফরওয়ার্ডিং লেটারের প্রথম ও দ্বিতীয় অংশ লিখতে হবে

|                            |        | 🔍 মোঃ মোবারক হোসেন, প্রোগ্রামার, খাদ্য মন্ত্রণালয় |
|----------------------------|--------|----------------------------------------------------|
| পরিদর্শনের বিশদ বিবরণী     |        |                                                    |
|                            | ঠিকানা | v                                                  |
| সূত্র : ১৩.০০.০০০০.০২৫.৯৯১ |        | তারিখ :                                            |
| স্বান্নক নম্বন             |        |                                                    |
| বিষয়                      |        |                                                    |
| ফরওয়ার্ডিং                |        |                                                    |
|                            |        |                                                    |
|                            |        |                                                    |
|                            |        |                                                    |
|                            |        |                                                    |

চিত্র:৪.২

- এরপর "রিপোর্ট Print" এ ক্লিক করলে পত্রটি PDF আকারে ডাউনলোড হবে এবং সেখান থেকে সরাসরি প্রিন্ট করা যেতে পারে
- বা "রিপোর্ট সাবমিশন" এ ক্লিক করলে পত্রটি অধিদপ্তর/মন্ত্রণালয়ের সংস্লিষ্ট কতৃপক্ষের কাছে পৌছে যাবে৷

| রিপোর্ট সাবমিশন | রিপোর্ট pr | int |
|-----------------|------------|-----|
|                 |            |     |

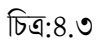

#### ৫. সুপারিশ পর্যবেক্ষন:

এখানে সুপারিশ সমূহের একটি গ্রাফিক্যাল ড্যাশবোর্ড রয়েছে যেখান থেকে সামগ্রিক সুপারিশের একটি চিত্র পাওয়া যায়৷এখান থেকে ব্যবহারকারীগণ তাদের প্রেরিত নিজ নিজ সুপারিশের সর্বশেষ হালনাগাদ দেখতে পারেন৷

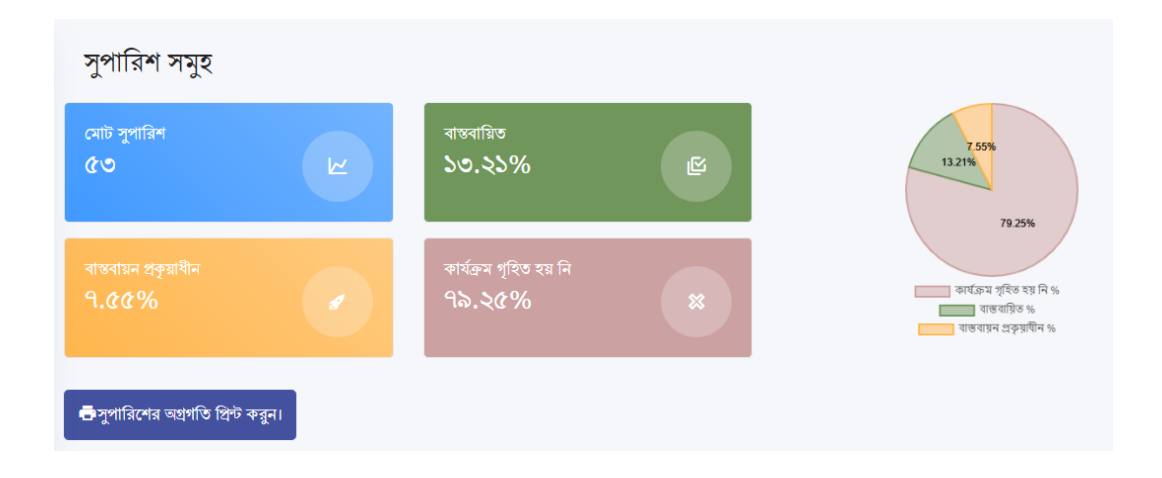

চিত্র:৫.১

অনুসন্ধান ফিল্ডে ব্যবহারকারী গণ সাল, স্বারক নম্বর, বিভাগ, জেলা/উপজেলা সহ বিভিন্ন ভাবে সুপারিশ সমূহের সন্ধান করতে পারেনা

| বিভাগের নাম:       |                           | জেলার নাম:                    | উপজে     | লার নাম:                 | স্মারক নাম্বর:        |              |                 | সাল:      |
|--------------------|---------------------------|-------------------------------|----------|--------------------------|-----------------------|--------------|-----------------|-----------|
| বিভাগ নির্বাচন কয় | রুন *                     | জেলা নির্বাচন করুন            | -<br>উপে | জলা নির্বাচন করুন        | * স্মারক নাম্বর       |              | v               | সাল *     |
| কপি এক্সেব         | ল প্রিন্ট                 |                               |          |                          |                       | অনুসন্ধান:   |                 |           |
| ক্রমিক নং 🐴        | পরি                       | দর্শনকৃত গুদামের নাম ও ঠিকানা | <b>↑</b> |                          | সুপারিশ               | <u>↑</u>     |                 | মন্তব্য 🔶 |
| 51                 | জয়পুরহাট সদ<br>জয়পুরহাট | র খাদ্য গুদাম, জয়পুরহাট সদর, |          | প্রশিক্ষণের জন্য প্রয়োজ | ন্নীয় ব্যবস্থা গ্ৰহণ | কার প্রয়োজন | কাৰ্যক্ৰম গৃহিত | হয্ নি    |
| 52                 | জয়পুরহাট সদ<br>জয়পুরহাট | র খাদ্য গুদাম, জয়পুরহাট সদর, |          | দেয়াল মেরামত প্রয়োজ    | <u>হল</u>             |              | বাস্তবায়িত     |           |
| 53                 | জয়পুরহাট সদ<br>জয়পুরহাট | র খাদ্য গুদাম, জয়পুরহাট সদর, |          | প্রশিক্ষণ প্রদান         |                       |              | বাস্তবায়িত     |           |
| 54                 | নওগাঁ সদর খা              | দ্য গুদাম, নওগাঁ সদর, নওগাঁ   |          | গুদাম মেরামত প্রয়োজ     | ন                     |              | কাৰ্যক্ৰম গৃহিত | হয্ নি    |

### ৬. ইমেইল সমূহ:

এখানে ব্যবহারকারী গণ সিস্টেম থেকে ইমেইলে প্রেরিত প্রতিবেদন রিপোর্টটি দেখতে পাবেন৷ ব্যবহারকারী বরাবর কোন ইমেইল আসলে এই অপশনটির মাধ্যমে সহজেই তা দেখতে পাওয়া যাবে৷

| Report Inbox ×                                                                                                    |                                |                                           |   | ē | Ø |
|----------------------------------------------------------------------------------------------------|--------------------------------|-------------------------------------------|---|---|---|
| <b>reporting.xplantrdemo</b> <reporting@xplantrdemo.com><br/>to mahmudu!96, me <del>、</del></reporting@xplantrdemo.com>                                         |                                | Sat, Jul 25, 12:12 PM                     | ☆ | • | : |
| গণপ্রজাতন্ত্রী বাংলাদেশ সরকার                                                                                                    |                                |                                           |   |   |   |
| খাদ্য মন্ত্রণালয়                                                                                                    |                                |                                           |   |   |   |
| আইসিটি সেল                                                                                                    |                                |                                           |   |   |   |
| বাংলাদেশ সচিবাল্য, ঢাকা l                                                                                                    |                                |                                           |   |   |   |
|                                                                                                    | -0                             | ৯ শ্রাবণ, ১৪২৭ বঙ্গান্দ                   |   |   |   |
| স্বারক লং-<br>১৩.০০.০০০০.০২৫.০৯৯৯/০০৭৭৭                                                                                                    | ভারেথ<br>:                     | ২৫ জুলাই,<br>২০২০খ্রিস্টান্দ              |   |   |   |
| বিষয়: থাদ্য গুদাম পরিদর্শনের বিস্তারিত বিবরণ                                                                                                    |                                |                                           |   |   |   |
| সূত্র: ১৩.০০.০০০০.০২৫.০৯৯৯                                                                                                    |                                |                                           |   |   |   |
| থাদ্য মন্ত্রণালয়ের ১৩ মে , ২০১৯ তারিথের ১৭ নং আদেশমূলে সরকারের অত্যন্ত<br>ইতিয়ালর ব্যয্যবর্গের্বের ফলে ক্রয়ে ক্রয়ের ১০ কি তির্দেশে ব্যয্যস্থী যে ১ চল চলে ৫ | রীণ গম ও বোরে<br>নিষিদ্র করবের | াা সংগ্ৰহ ২০১৮-২০১৯<br>সম্মন সায়িদের ১১০ |   |   |   |

নীতিমালা অনুসরণপূর্বক সংগ্রহ কাজ ভদারকি ও বিনির্দেশ অনুযায়ী গম ও চাল সংগ্রহ নিশ্চিত করণের লক্ষ্যে আমিগত ১৮, ১৯,২০,২১ ও ২২জুলাই/২০১৯ থ্রি: তারিখে নীলফামারী ও গাইবান্ধা জেলার বিভিন্ন থাদ্য গুদামপরিদর্শন করি। পরিদর্শনকালীন পর্যবেঙ্কণ ও সুগারিশ প্রযোজনীয় ব্যবস্থা গ্রহনের জন্য এডদসংগে প্রেরণ করা হলো।

চিত্র:৬.১

#### ৭. ইউজার প্রোফাইল সম্পাদনা

ব্যবহারকারী গণ তাদের প্রোফাইলগুলি "প্রোফাইল এডিট" মডিউল থেকে সম্পাদনা করতে পারবেন৷ এখান থেকে তারা তাদের প্রোফাইল সংক্রান্ত তথ্য পরিবর্তন করতে পারেন৷ একই সাথে ব্যবহারকারী গণ তাদের নিজ নিজ ছবি ও স্বাক্ষর আপলোড করতে পারেন৷ ছবি ও স্বাক্ষর সিস্টেমে আপলোড করতে নিম্নলিখিত পদ্ধতি অবলম্বন করতে হবে:

- "Choose File" বাটনে ক্লিক করতে হবে
- এরপর সিস্টেম ছবির লোকশেন দেখাবে
- তারপর সিস্টেম এ লোকশেন দেখিয়ে ছবি সিলেক্ট করতে হবে
- এখানে ছবি ১৫০×১৫০ পিক্সেল হতে হবে এবং স্বাক্ষর ২৫০ পিক্সেল প্রস্থের হতে হবে, তবেই ছবি ও স্বাক্ষর সিস্টেমে আপলোড হবে৷
- পরিশেষে, পরিবর্তনগুলি সংরক্ষণ করতে তাদের "দখিল করুন" বোতামে ক্লিক করতে হবে

ছবি :

Choose File No file chosen

\* অনুগ্রহ পূর্বক ১৫০×১৫০ পিব্সেলের ছবি ব্যবহার করুন

স্বাক্ষর :

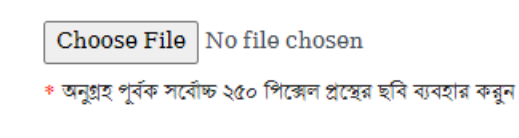

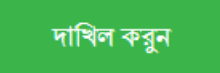

চিত্র:৭.১

### ৮. ট্রেনিং, সাপোর্ট ও হেল্পলাইন:

- ব্যবহারকারী গণ ট্রেনিং এর সুবিধার্থে মূল সিস্টেমে প্রবেশ না করে প্রথমে ট্রেনিং সার্ভারে প্রবেশ করে সিস্টেমের সাথে পরিচিতি লাভ করতে পারেন৷ ট্রেনিং সিস্টেমের ঠিকানা (<u>www.irm-training.mofood.gov.bd</u>)
- এছাড়া সিস্টেমে প্রবেশ করে বাম পাশের মেনুতে "ব্যবহার নির্দেশিকা" ক্লিক করলে ব্যবহারকারী গণ নির্দেশিকা দেখতে পাবেন
- আর কোন ধরণের কারিগরী সহায়তার জন্য ব্যবহারকারী গণ এই ঠিকানায় (<u>irm.helpline@gmail.com</u>) ইমেইল করতে পারেন

- - নির্দেশিকাটি এখানেই সমাপ্ত - -